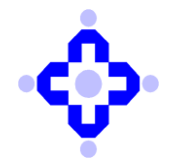

## CDSL/RISK/DP/POLCY/2024/512

September 06, 2024

## SUBMISSION OF COMPLIANCE FOR CLOSURE OF OBSERVATIONS RAISED DURING ANNUAL SYSTEM AUDIT

Depository Participants (DPs) are advised to refer to Communique CDSL/RISK/DP/POLCY/2024/301 dated June 06, 2024, on 'Submission of Annual System Audit Report'.

Any observation raised by the auditor during the audit shall be remedied on an immediate basis and should be certified by the auditor. The compliance of closure of findings identified shall be submitted to CDSL within 3 months from the due date of submission of report.

DPs are advised to submit compliance of closure of observations raised during the audit for the financial year 2023-2024 on or before September 30, 2024. The User Manual for submission of the same is enclosed as **Annexure A**.

DPs are requested to take note of the above and ensure compliance.

Queries regarding this communiqué may be sent to CDSL – Helpdesk through e-mail on dprtasupport@cdslindia.com or dpinfosec@cdslindia.com or call us on 022-62343333.

For and on behalf of Central Depository Services (India) Limited

sd/-

Ashwin Lalchandani Assistant Vice President – Risk Management Step 1- Log in Into Audit application by using the below link:-

https://auditweb.cdslindia.com/Login.aspx

- Now Sign in using 'Login Type-Designated officer'.
- Now enter User ID & Password and click on "Sign In" button.
- The user will received OTP on his registered mobile number, insert the OTP and proceed to login

| Central Depository Services (India) Limited |                                                                                                    |                                                                                                    |           |  |
|---------------------------------------------|----------------------------------------------------------------------------------------------------|----------------------------------------------------------------------------------------------------|-----------|--|
|                                             | Audi                                                                                                    | T APPLICATION                                                                                                    |           |  |
|                                             |                                                                                                    | Sign In                                                                                                    |           |  |
|                                             | den Type المعالي المعالم المعالم<br>معالم المعالم المعالم المعالم المعالم المعالم المعالم المعالم المعالم المعالم المعالم المعالم المعالم المعالم الم<br>المعالم المعالم المعالم المعالم المعالم المعالم المعالم المعالم المعالم المعالم المعالم المعالم المعالم المعالم | Designated Officer  Select Auditor DP RTA CDSL_Staff Designated Officer CISA_Auditor Auction Committee Bidding Participant Is_Auditor Sign In |           |  |
|                                             | Forgot password                                                                                                    | Registration for DP / RTA                                                                                                    |           |  |
| Copyrigh                                    | t © 2019 - Audit Team, Cer                                                                                                    | tral Depository Services (India) Ltd. All right                                                                                               | reserved. |  |

Step 2- Select 'Cyber Audit Compliance Report'

| Central Depository Services (India) Limited |                                                                                                    |   |  |  |
|---------------------------------------------|----------------------------------------------------------------------------------------------------|---|--|--|
|                                             | AUDIT APPLICATION                                                                                  |   |  |  |
| Reports                                     |                                                                                                    |   |  |  |
| Select Audit Type                           | Select                                                                                             | ~ |  |  |
| Select Audit Month                          |                                                                                                    | ~ |  |  |
| Select DP / RTA                             | Select                                                                                             | ~ |  |  |
|                                             | Confirm                                                                                            |   |  |  |
|                                             | View Cyber Report VAPT Compliance VAPT Resubmission  Vapt Audit Compliance Report Cyber RCA Report |   |  |  |
|                                             | Go to Login   Change Password                                                                      |   |  |  |
|                                             |                                                                                                    |   |  |  |
| Copyright © 2019 - Audit                    | t Team, Central Depository Services (India) Ltd. All rights reserved.                              |   |  |  |

Step 3- Select 'March 2024' in 'Audit Month'

|                               | Central Depository Services (India) Limited | Melcome |  |  |
|-------------------------------|---------------------------------------------|---------|--|--|
|                               | Audit Application                           |         |  |  |
| CYBER AUDIT COMPLIANCE REPORT |                                             |         |  |  |
| Audit Month                   | Select                                      |         |  |  |

## Step 4- Click on 'Add Cyber Audit Details'

| DP ID    |                                                                                              |                |                            |                     |                   |              |                                    |                           |
|----------|----------------------------------------------------------------------------------------------|----------------|----------------------------|---------------------|-------------------|--------------|------------------------------------|---------------------------|
| Sched    | ule No                                                                                       |                |                            |                     |                   |              |                                    |                           |
| Upload C | yber Audit Comp                                                                              | oliance Report | Choose File No file chosen |                     |                   |              |                                    | Upload                    |
| Delete   |                                                                                              | File Name      |                            |                     |                   |              |                                    |                           |
|          |                                                                                              |                |                            |                     |                   |              |                                    |                           |
|          |                                                                                              |                |                            |                     |                   |              |                                    |                           |
| ADD Cybe | r Audit Details                                                                              |                |                            |                     |                   |              |                                    |                           |
|          | Audit Closure                                                                                |                | Check Description          | Description Finding | Status<br>Finding | Action Taken | Target Closure<br>Date(DD/MM/YYYY) | Reason Why TOR Not Closed |
| Delete   |                                                                                              |                |                            |                     |                   |              |                                    |                           |
| Save     | Submit to CDSL                                                                               | Back           |                            |                     |                   |              |                                    |                           |
|          |                                                                                              |                |                            |                     |                   |              |                                    |                           |
|          | Copyright © 2019 - Audit Team, Central Depository Services (India) Ltd. All rights reserved. |                |                            |                     |                   |              |                                    |                           |

**Step 5-** Enter the details in each field as per the below table:

| Audit     | Checkpoint<br>Description | Description<br>of Finding | Status of | Action<br>Taken | Target       | Reason why   |
|-----------|---------------------------|---------------------------|-----------|-----------------|--------------|--------------|
| Clause    | Description               | orrinuing                 | Thung     | Taken           | Date         | not closed   |
| Enter the | Enter the                 | Enter the                 | Enter Yes | Enter the       | Enter the    | Enter the    |
| number    | Description               | description               | or No     | details of      | Target       | reason why   |
| of the    | of the TOR                | of the                    |           | the             | Closure      | the          |
| TOR       | Clause                    | finding                   |           | Action          | date if the  | observation  |
| Clause    |                           | which were                |           | Taken to        | observation  | is yet to be |
|           |                           | reported by               |           | close the       | is yet to be | closed       |
|           |                           | the Auditor               |           | finding         | closed       |              |

**Step 6-** Once you have entered the details in the table, Select 'Choose files' and upload the Action Taken Report

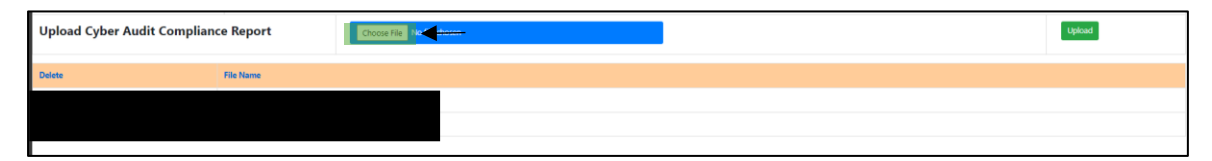

## Step 7- Select 'Upload'

| Upload Cyber Audit Complian | ce Report | Choose File No file choose | Lipitad 🗸 |
|-----------------------------|-----------|----------------------------|-----------|
| Delete                      | File Name |                            |           |
|                             |           |                            |           |
|                             |           |                            |           |

Step 8- Once you have uploaded the file, Click on 'Submit to CDSL'

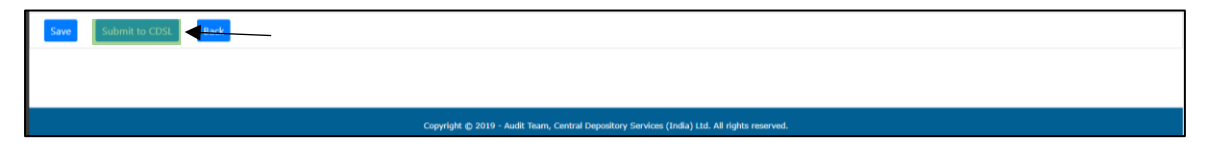